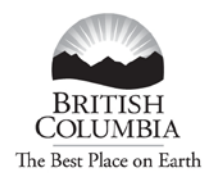

Ministry of Transportation and Infrastructure

#### **ONLINE PERMITS – Registration Process**

Follow this link to register for Online Permits: <u>http://www.th.gov.bc.ca/CVSE/tps/tps\_registration.htm</u>

You must have a BCeID to register for Online Permits. Only one (1) BCeID is required for each Client ID. Company Administrators can add users to the profile. Follow this link for a **Business BCeID Registration Guide**. <u>http://www.th.gov.bc.ca/CVSE/tps/documents/Getting\_Started\_BCeID.pdf</u>.</u>

#### Ministry of Transportation and Infrastructure

#### **Commercial Vehicle Safety and Enforcement**

#### **Online Permits – Registration Process**

To apply for a permit using Online Permits, you must complete a simple one-time registration process. This registration is available to all clients that have requested and received permits in B.C.

To complete the Online Permits registration, you will require the following:

- An ICBC Client number. If you do not have an ICBC Client Number, call the BC Provincial Permit Centre at 1-800-559-9688 to get one.
- A valid Business BCeID account. If you do not have a Business BCeID account, you
  can apply for one at the BCeID Website at <a href="http://www.bceid.ca/">http://www.bceid.ca/</a> or call the BCeID
  Helpdesk at 1-888-356-2741 for more information. The attached <a href="mailto:guide">guide</a> is intended to
  help you complete the "Getting Started" section of the Business BCeID registration
  process.
- An e-mail account
- A phone number

Once you have all of this information, the Online Registration process is as follows:

- 1. Click the Online Permits Registration form
- 2. From the Logon screen click the Business/Organization link and enter your BCeID and password.
- 3. Complete the Online Registration form by filling in the relevant information and submitting it to the Provincial Permit Centre for review

The Provincial Permit Centre will then review your application and render a decision whether or not your request to access the Online Permits service is approved.

You will be notified of the decision by e-mail at the address entered on the application form. In most cases, you will receive notification within 2 to 3 business days.

If approved, you can then access the Online  $\ensuremath{\mathsf{Permits}}$  service using the link on the Online Home  $\ensuremath{\mathsf{Page}}$ .

#### **Online Permits Login**

Once you have a BCeID and you are registered for "Online Permits" - Go to <u>http://www.cvse.ca/tps/index.htm</u> and log on with your BCeID User ID and password.

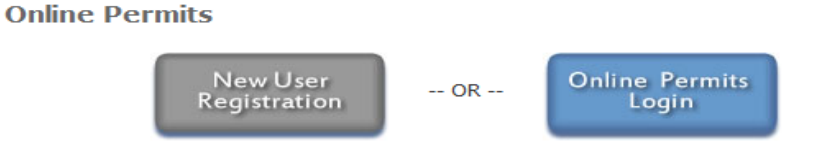

The commercial vehicle Online Permits system enables registered and approved users to:

- apply for a Single Trip, Overweight permit
- apply for a Single Trip, Overweight/Oversize permit
- apply and, depending on the commodity and dimensions, immediately receive a Single Trip, Oversize permit
- apply and immediately receive a Term Oversize permit for the following specific commodities only: MORE ...
- apply and immediately receive a Single Trip, Non-Resident permit for a vehicle that has an actual gross vehicle weight between 5,000 kgs and 63,500 kgs and is categorized as one of the following vehicle types: <u>MORE</u>...
- apply and immediately receive a Motive Fuel User permit (based on total distance travelled in BC) for a vehicle whose actual gross vehicle weight is between 11,800 kgs and 63,500 kgs; MORE...
- pay online for the requested permit using your Inspection Station account (certain permit types only) or credit card; and
- retrieve and view copies of your organization's permits using the Permit Search function.

All other permits must be requested through the Provincial Permit Centre.

#### Step 1 - Log On

*Go to the Permit Application Online and log on with your BCeID User ID and password Click* Next.

|                          | >> Contact Us         |
|--------------------------|-----------------------|
| BCeID                    | >> How to get a SCell |
| st anns th goy he ca rea | nuires you to loren   |
|                          | pines you to logon.   |
| usiness BCeID User       |                       |
| CeID:                    | Forgot My BCeID       |
| assword:                 | Forgot My Password    |
|                          |                       |
|                          | NAVE                  |

(not shown) Post logon message appears to ensure your contact information is correct. *Click* Next.

#### Step 2: Create your Overweight Permit

To initiate a permit application, *click* on one of the permit application options from the menu on the left.

| BRITISH<br>COLUMBIA<br>The Best Place on Earth                                                                                                 | BC Provincial Permit Centre (PPC) 1-800-559-9688 (toll free)                                                                                                    | Main Index  Help    |
|----------------------------------------------------------------------------------------------------|----------------------------------------------------------------------------------------------------|---------------------|
| B.C. Home<br>Transportation and<br>Infrastructure<br>TPS Permit Application<br>Online Home<br>Create Overweight                                | Select Overweight Permit Type  Please select a permit type from the list below.  If the permit type you need is not listed, contact the Proving Select Permit Type  Single trip overweight permit Permit description | cial Permit Centre. |
| Permit Application     Select Overweight     Permit Type                                                                                       | Term overweight permit Permit description                                                                                                    |                     |
| Requestor Details Permit Details Vehicle Details Vehicle Details Configuration/Axle Spacing Details Trip Details Application Summary/Agreement | Select and Continue Cancel Permit Appl.                                                                                                    |                     |
| Application Submitted                                                                                                    |                                                                                                    |                     |

## **Step 3: Requestor Details**

Provide information about yourself, which will be used to contact you as needed. The information is populated based on your initial application (please ensure it is accurate). Your permit will be sent to the "Client Email" **Click** "Next".

| BRITISH<br>COLUMBIA<br>The Best Place on Earth | BC Provincial Permit Cent                                                   | tre (PPC) 1-800-559-9688 (toll free)                                               | Main Index ► Help @                                      |                          |
|------------------------------------------------|-----------------------------------------------------------------------------|------------------------------------------------------------------------------------|----------------------------------------------------------|--------------------------|
| B.C. Home                                      | <b>Requestor Details</b>                                                    |                                                                                    |                                                          | NOTE: scroll over items  |
| Transportation and<br>Infrastructure           | SINGLE TRIP OVERWEI                                                         | IGHT PERMIT                                                                        |                                                          | with a question mark     |
| Online Permits Home                            | <ul> <li>Provide information a</li> <li>If any client details an</li> </ul> | bout yourself, which will be used to co<br>e incorrect, contact the Provincial Per | ntact you as needed.<br>mit Centre to have this updated. | (2) to obtain additional |
| Create Overweight<br>Permit Application        | Client No 012345678                                                         | Client Name : Testing Company                                                      |                                                          | information Items with   |
| Select Overweight                              | Requestor                                                                   |                                                                                    |                                                          | a rod actorick * aro     |
| Permit Type                                    | Contact Name : *                                                            | Online Guide                                                                       |                                                          | u reu ústerisk * úre     |
| Requestor Details                              | Contact Phone : * 🔞                                                         | 111-222-3333                                                                       |                                                          | mandatory                |
| Vehicle Details                                | Receive Permit via : 🔞                                                      | E-mail 💌                                                                           |                                                          |                          |
| Vehicle                                        | Contact E-mail : * 🔞                                                        | Online.guide@gov.bc.ca                                                             |                                                          | NOTE: Left-hand action   |
| Configuration/Axle<br>Spacing Details          | Client Details                                                              |                                                                                    |                                                          | monu indicatos the sten  |
| Trip Details                                   | Address :                                                                   | 1838 RASPBERRY ROW                                                                 |                                                          | menu mulcules the step   |
| Application<br>Summary/Agreement               | Phone Number :                                                              | VICTORIA BC                                                                        |                                                          | you are currently in,    |
| Application Submitted                          | Client E-mail :                                                             | testing.online@gov.bc.ca                                                           |                                                          | steps you ve completed   |
| Exit this e-service 🕟                          | Previous Next                                                               | Cancel Permit Appl.                                                                |                                                          | and next steps           |

#### **Step 4a: Permit Details**

*Enter start date and number of days, the end date will be automatically calculated. Click "Next".* 

Single trip permits are available for one (1) to seven (7) days.

The <u>Commercial Vehicle Procedures Manual</u> gives more information about conditions for overweight loads, so it is important to check them.

| BRITISH<br>COLUMBIA<br>The Best Place on Earth   | BC Provincial Permit Centre (PPC) 1-800-55                                                                   | 9-9688 (toll free)                   | Main Index ►<br>Contact Us ► | Help 🔞  | NOTE: the Help icor |
|--------------------------------------------------|----------------------------------------------------------------------------------------------------|--------------------------------------|------------------------------|---------|---------------------|
| B.C. Home                                        | Permit Details                                                                                               |                                      |                              |         | upper right corner  |
| Transportation and<br>Infrastructure             | SINGLE TRIP OVERWEIGHT PERMIT                                                                                |                                      |                              |         | will provide you    |
| Online Permits Home                              | <ul> <li>Enter when the permit is needed and for</li> <li>You must select a commodity and provide</li> </ul> | · how long.<br>le a detailed descrij | ption of the con             | modity. | with additional     |
| Create Overweight<br>Permit Application          | Client No: 012345678 Client Name : Testi                                                                     | ng Company                           |                              |         | pertaining to the   |
| Select Overweight<br>Permit Type                 | Start Date : * 🔞 2011-11-01                                                                                  |                                      |                              |         | current             |
| Requestor Details                                | Number of Days : * 3                                                                                         | -                                    |                              |         |                     |
| / Permit Details                                 | End Date : 2011-11-03                                                                                        |                                      |                              |         |                     |
| Vehicle Details                                  | Commodity Details:                                                                                           |                                      |                              |         |                     |
| Vehicle<br>Configuration/Axle<br>Spacing Details | Commodity : * 🛞 select or                                                                                    | 1e                                   | •                            |         |                     |
| Trip Details                                     | Commodity Description: * 🔞                                                                                   |                                      |                              |         |                     |
| Application<br>Summary/Agreement                 |                                                                                                    |                                      | -                            |         |                     |
| Application Submitted                            |                                                                                                    |                                      |                              |         |                     |
| Exit this e-service 🕟                            | Previous                                                                                                    | Cancel Permit Appl.                  |                              |         |                     |
|                                                  |                                                                                                    |                                      |                              |         |                     |
|                                                  |                                                                                                    |                                      |                              |         |                     |
|                                                  |                                                                                                    |                                      |                              |         |                     |
|                                                  |                                                                                                    |                                      |                              |         |                     |
|                                                  |                                                                                                    |                                      |                              |         |                     |
|                                                  |                                                                                                    |                                      |                              |         |                     |
|                                                  |                                                                                                    |                                      |                              |         |                     |

## **Step 4b: Permit Details**

*Select your commodity. You must provide a detailed description of the commodity. Click "Next".* 

| BRITISH<br>COLUMBIA<br>The Best Place on Earth | BC Provincial Permit Centre (Pl                                                        | PC) 1-800-559-9688 (toll free)                              | Main Index > Help 🕐     |
|------------------------------------------------|----------------------------------------------------------------------------------------|-------------------------------------------------------------|-------------------------|
| B.C. Home                                      | Permit Details                                                                         |                                                             |                         |
| Transportation and<br>Infrastructure           | SINGLE TRIP OVERWEIGHT                                                                 | PERMIT                                                      |                         |
| Online Permits Home                            | <ul> <li>Enter when the permit is ne</li> <li>You must select a commodities</li> </ul> | eded and for how long.<br>ty and provide a detailed descrij | ption of the commodity. |
| Create Overweight<br>Permit Application        | Client No: 012345678 Client M                                                          | Name : Testing Company                                      |                         |
| Select Overweight<br>Permit Type               | Start Date : * 🔞                                                                       | 2011-11-01                                                  |                         |
| Requestor Details                              | Number of Days : *                                                                     | 3 🔹                                                         |                         |
| Permit Details                                 | End Date : 🔞                                                                           | 2011-11-03                                                  |                         |
| Vehicle Details                                | Commodity Details:                                                                     |                                                             |                         |
| Vehicle                                        | Commodity : * 🔞                                                                        | COMPRESSOR                                                  | •                       |
| Configuration/Axle<br>Spacing Details          |                                                                                        | Gas Compressor                                              | *                       |
| Trip Details                                   | Commodity Description: * 🖗                                                             |                                                             |                         |
| Application<br>Summary/Agreement               |                                                                                        |                                                             | -                       |
| Application Submitted                          |                                                                                        |                                                             |                         |

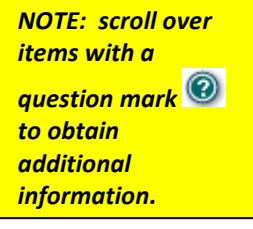

For assistance, please contact BC Provincial Permit Centre (PPC) 1-800-559-9688 (toll free)

#### **Step 5: Vehicle Details**

Provide vehicle identification. You are responsible for providing correct and accurate information. Click "Next".

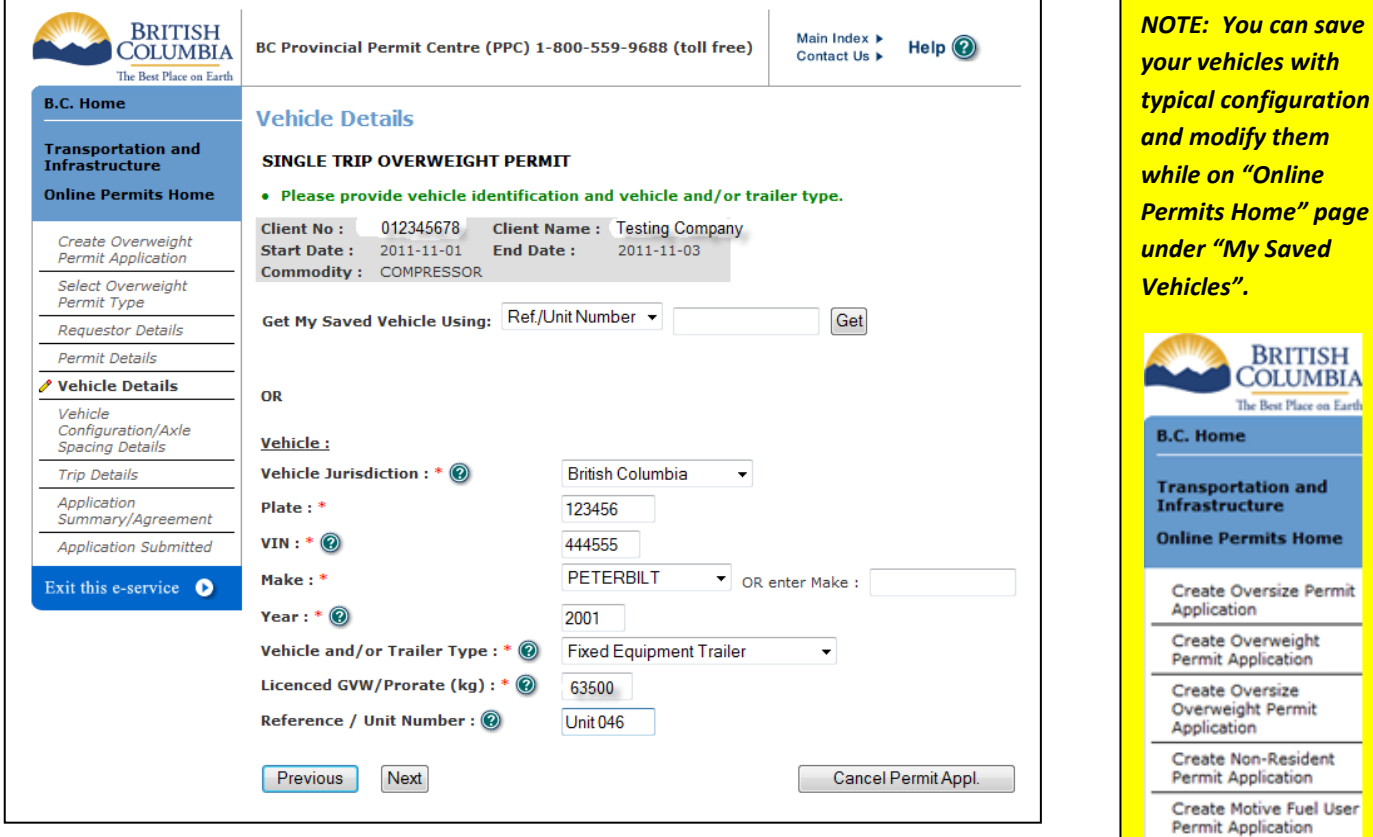

# Step 6a: Vehicle Configuration / Axle Spacing Details

Choose vehicle configuration. Click "Select Axle Configuration".

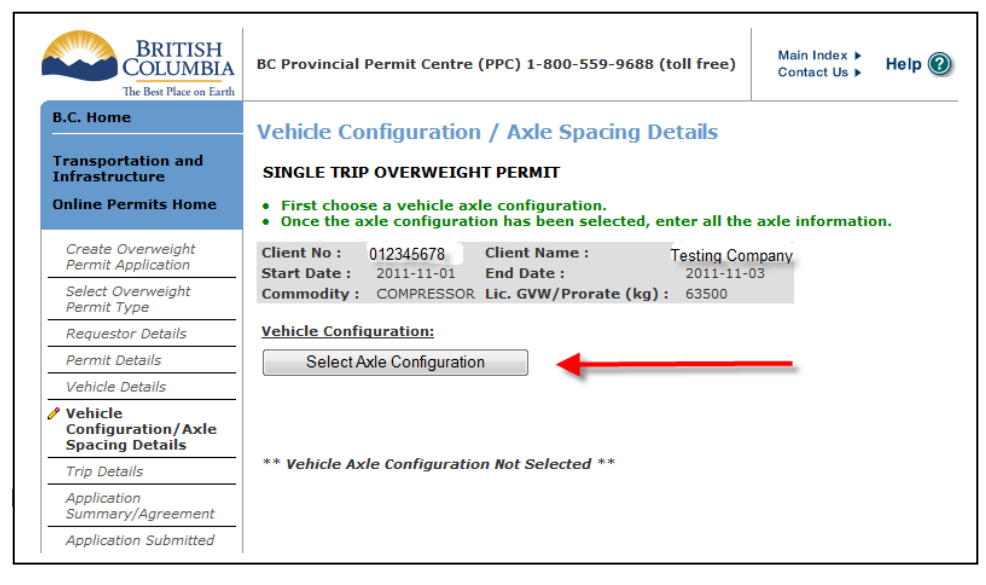

Create Oversize Permit Create Motive Fuel User My Permits My Saved Vehicles L

RDITICH

#### **Step 6b: Vehicle Configuration / Axle Spacing Details**

Enter the number of axles (and/ or the number of wheels), then **click** "Search".

| Vehicle Configuration/Axle Spacing Search                        |
|------------------------------------------------------------------|
| SINGLE TRIP OVERWEIGHT PERMIT                                    |
| • Please provide the number of axles and/or the number of wheels |
| <u>Search Criteria :</u>                                         |
| Number of Axles : 🔞 🛛 8                                          |
| Number of Wheels : 🔞                                             |
| Reset Criteria Search Close                                      |

## **Step 6c: Vehicle Configuration / Axle Spacing Details**

*Click* "Select" for the vehicle configuration that is an exact match to your vehicle. If you vehicle configuration is not listed, contact the Provincial Permit Centre (PPC).

|               | Axle                                    |                                                                                               | Number<br>of     | Number<br>of |
|---------------|-----------------------------------------|-----------------------------------------------------------------------------------------------|------------------|--------------|
|               | Diagram                                 | Axle Configuration Description                                                                | Axles            | Wheels       |
|               |                                         |                                                                                               |                  |              |
| <u>Select</u> |                                         | 8 Axle Lowbed W/PME, Single Steer, Tandem Drive, Single Jeep, Trid<br>Trailer, Single Booster | lem <sub>8</sub> | 30           |
| <u>Select</u> | 4-1-1-1-1-1-1-1-1-1-1-1-1-1-1-1-1-1-1-1 | 8 Axle Lowbed W/PME, Single Steer, Tandem Drive, Tandem Jeep,<br>Tridem Trailer               | 8                | 30           |
| <u>Select</u> |                                         | 8 Axle Lowbed, Single Steer, Tridem Drive, Tridem Trailer, Single<br>Booster                  | 8                | 30           |
| <u>Select</u> |                                         | 8 Axle Lowbed, Tandem Drive, Single Jeep, Tridem Trailer, Single<br>Booster PARMA             | 8                | 30           |
| <u>Select</u> | 12-p                                    | <sup>–</sup> 8 Axle Lowbed, Tandem Drive, Single Jeep, Tandem Trailer, Tandem<br>_ Booster    | 8                | 30           |
| <u>Select</u> | 4. <b>1</b>                             | 8 Axle Lowbed, Tandem drive, Tandem Jeep, Tridem Trailer                                      | 8                | 30           |
|               |                                         |                                                                                               |                  | _            |

NOTE: Scroll over the "axle diagram for a preview of configuration"

## Step 6d: Vehicle Configuration / Axle Spacing Details

*Provide the actual tire size, axle spacing and axle weight information.* **Click** on the "Calculate Overweight" button to see the overweight calculated for your vehicle.

| BRITISH<br>COLUMBIA<br>The Best Place on Earth   | BC Provincial Permit Centre (PPC) 1-80                                                                 | 0-559-96                 | 88 (toll fr              | ·ee)                     | Main Index  <br>Contact Us | Help 🕐                           |
|--------------------------------------------------|----------------------------------------------------------------------------------------------------|--------------------------|--------------------------|--------------------------|----------------------------|----------------------------------|
| B.C. Home                                        | Vehicle Configuration / Axle                                                                           | Spacing                  | g Detail                 | S                        |                            |                                  |
| Infrastructure                                   | SINGLE TRIP OVERWEIGHT PERMIT                                                                          |                          |                          |                          |                            |                                  |
| Online Permits Home                              | <ul> <li>Provide the actual tire sizes, axle s</li> <li>Click on the Calculate Overweight b</li> </ul> | pacing an<br>utton to s  | d axle we<br>how you t   | ights info<br>he overw   | rmation.<br>eight for      | your vehicle.                    |
| Create Overweight<br>Permit Application          | Client No: 012345678 Client National Start Date: 2011-11-01 End Date                                   | ne:<br>:                 | Testin<br>201            | ig Compan<br>1-11-03     | У                          |                                  |
| Select Overweight<br>Permit Type                 | Commodity: COMPRESSOR Lic. GVW/                                                                        | Prorate (                | <b>kg):</b> 635          | 500                      |                            |                                  |
| Requestor Details                                | Vehicle Configuration:                                                                                 |                          |                          |                          |                            |                                  |
| Permit Details                                   | Select Axle Configuration                                                                              |                          |                          |                          |                            |                                  |
| Vehicle Details                                  |                                                                                                    |                          |                          |                          |                            |                                  |
| Vehicle<br>Configuration/Axle<br>Spacing Details | FRONT PROJE                                                                                            | CTION                    |                          |                          | REA                        | ROVERHANG                        |
| Trip Details                                     |                                                                                                    |                          |                          |                          |                            |                                  |
| Application<br>Summary/Agreement                 |                                                                                                    |                          | n.                       |                          |                            |                                  |
| Application Submitted                            |                                                                                                    | )<br>I                   | F                        |                          | )`()`()                    | 91                               |
| Exit this e-service <b>b</b>                     | SPACING                                                                                                | SPD                      | SPACING<br>ERALL LENGTH  |                          | SPREAD                     |                                  |
|                                                  | Trac<br>Axle Spacings and Weights :                                                                    | tor Trailer,             | Tandem D                 | rive, Trider             | n Trailer                  |                                  |
|                                                  | Note 1: If your tire size is not in the li<br>Note 2: Conversion facts: 1 mm = 0.1                     | st, please<br>cm; 1 inch | contact t<br>1 = 2.54 ci | he BC Pro<br>n; 1 lb = ( | vincial Pe<br>).455 kg;    | ermit Centre.<br>1 ft = 0.305 m. |
|                                                  | Axle/Axle Group Ref # :                                                                                | (1)                      |                          | (2)                      |                            | (3)                              |
|                                                  | Number of Axles :                                                                                      | ۲                        |                          | ۲                        |                            |                                  |
|                                                  | Number of Wheels :                                                                                     | 2                        |                          | 8                        |                            | 12                               |
|                                                  | Tire Size (mm) : *@                                                                                    | 279 👻                    |                          | 279                      |                            | 279                              |
|                                                  | Axle Spread (m) : * 🛞                                                                                  |                          |                          | 1.8                      |                            | 3.7                              |
|                                                  | Interaxle Spacing (m) : * 🔞                                                                            |                          | 3.5                      |                          | 5.5                        |                                  |
|                                                  | Axle/Axle Group Weight (kg) : * 🔞                                                                      | 5588                     |                          | 23000                    |                            | 29000                            |
|                                                  | Calculate Overweight Overwei                                                                           | ght (kg) :               | 11088 🖣                  | •                        |                            | _                                |
|                                                  | Previous Next Cancel Perm                                                                              | iit Appl.                |                          | 1                        |                            |                                  |

## **Step 7: Trip Details:**

At "Origin" and "Destination", **click** "Select" and choose the actual or nearest city, town. You must provide more details in the "Specific Route Details". Enter the highways in the order that they will be travelled. Use the links at "Map of BC" and/or "Highway list" if you need help determining your route.

| BRITISH<br>COLUMBIA<br>The Best Place on Earth | BC Provincial Permit Centre (PPC) 1                                                             | -800-559-9688 (toll free)                                                                                     | Main Index<br>Contact Us | Help 🔞        |                    |  |  |
|------------------------------------------------|-------------------------------------------------------------------------------------------------|----------------------------------------------------------------------------------------------------|--------------------------|---------------|--------------------|--|--|
| 3.C. Home                                      | Trip Details                                                                                    |                                                                                                    | ^                        |               |                    |  |  |
| Fransportation and                             | SINGLE TRIP OVERWEIGHT PERM                                                                     | TIM                                                                                                    |                          |               |                    |  |  |
| Online Permits Home                            | <ul> <li>Use the actual or nearest city, to</li> <li>Enter the highways in the order</li> </ul> | own or place and provide me<br>that they will be travelled.                                                   | ore details in           | the specific  | route details.     |  |  |
| Create Overweight<br>Permit Application        | Client No: 012345678 Client<br>Start Date: 2011-11-01 End Da                                    | Name: Testing Cor                                                                                             | mpany<br>03              |               |                    |  |  |
| Select Overweight<br>Permit Type               | Commodity : COMPRESSOR Lic. GV                                                                  | /W/Prorate (kg): 63500                                                                                        | 00                       |               |                    |  |  |
| Requestor Details                              |                                                                                                 |                                                                                                    |                          |               |                    |  |  |
| Permit Details                                 | Trip in BC :                                                                                    | Map of BC                                                                                                    |                          |               |                    |  |  |
| Vehicle Details                                | Origin : * 🔞                                                                                    | Vancouver                                                                                                    |                          | Select        |                    |  |  |
| Vehicle<br>Configuration/Axle                  | Destination : * 🔞                                                                               | Fort Nelson                                                                                                   |                          | Select        |                    |  |  |
| Spacing Details                                | Highways to be travelled :                                                                      | Highway list                                                                                                  |                          |               |                    |  |  |
| Trip Details                                   |                                                                                                 | (1) 1 (2) 97                                                                                                  | (3) 97                   | (4) 1         | (5) 97             |  |  |
| Application<br>Summary/Agreement               | Sequence : *                                                                                    | (6) 29 (7) 97                                                                                                 | (8)                      | (9)           | (10)               |  |  |
| Application Submitted                          |                                                                                                 | <u>+ (add)</u>                                                                                                |                          |               |                    |  |  |
| Exit this e-service <b>D</b>                   | Total Distance of Trip (km) : * 🔞                                                               | (1.0 mile = 1.609 km) Distance lookup                                                                         |                          |               |                    |  |  |
|                                                | Specific Route Details : * 🛞                                                                    | Alaska Hwy is just past Tompkins Frontage Rd<br>If you reach Park Frnt you've gone a little too<br>= 368.2 km |                          |               |                    |  |  |
|                                                |                                                                                                 | e.g. From Alberta/BC border t<br>More examples                                                                | to 10km north            | on highway 23 | 3 near Revelstoke. |  |  |

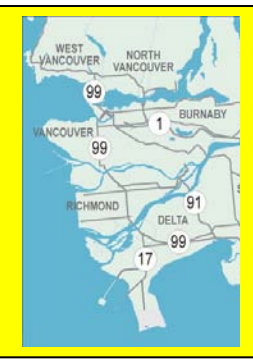

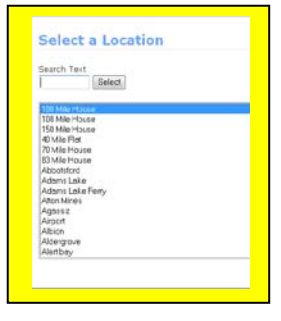

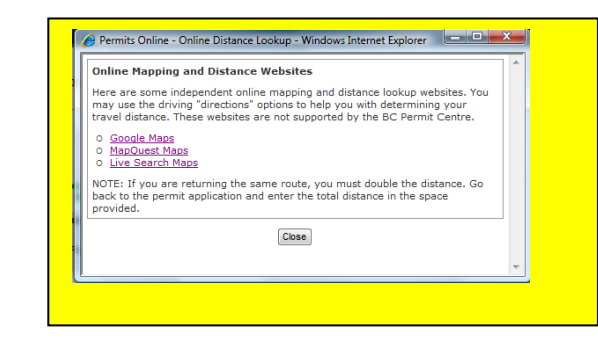

## **Step 8: Permit Application Summary**

Verify the information on the permit. After reviewing, confirm at the bottom of the page. You must confirm that you have read each condition and that you will provide a copy of each condition to all persons who will be driving under the permit.

By choosing "Agree", you are confirming the information provided in this permit application is correct.

| The Best Place on Earth                                                                                                    | BC Provincial Permit Centre (F                                                                                                    | PPC) 1-8                                                                                            | 00-559                                                                                                    | -9688 (                                                        | toll fre                                                                 | e)                                                                | Main Index 🕨<br>Contact Us 🕨                                                                      | Help                                                                     | • 🕐                                                   |                             |
|----------------------------------------------------------------------------------------------------|----------------------------------------------------------------------------------------------------|----------------------------------------------------------------------------------------------------|----------------------------------------------------------------------------------------------------|----------------------------------------------------------------|--------------------------------------------------------------------------|-------------------------------------------------------------------|---------------------------------------------------------------------------------------------------|--------------------------------------------------------------------------|-------------------------------------------------------|-----------------------------|
| B.C. Home                                                                                                    | Permit Application Sun                                                                                                    | nmary                                                                                               |                                                                                                    |                                                                |                                                                          |                                                                   |                                                                                                   |                                                                          |                                                       |                             |
| Transportation and<br>Infrastructure                                                                                                    | SINGLE TRIP OVERWEIGHT                                                                                                    | PERMI                                                                                               | r                                                                                                    |                                                                |                                                                          |                                                                   |                                                                                                   |                                                                          |                                                       |                             |
| Online Permits Home                                                                                                    | <ul> <li>Please verify the informati</li> <li>After reviewing, confirm at</li> </ul>                                                                                                    | Please verify the information on the permit application.<br>After reviewing, confirm at the bottom. |                                                                                                    |                                                                |                                                                          |                                                                   |                                                                                                   |                                                                          |                                                       |                             |
| Create Overweight                                                                                                    | THIS IS NOT A PERMIT                                                                                                    | r                                                                                                   |                                                                                                    |                                                                |                                                                          |                                                                   |                                                                                                   |                                                                          |                                                       |                             |
| Select Overweight                                                                                                    | Client No : 012345678                                                                                                    |                                                                                                    | Reques                                                                                                    | ted by                                                         | Onlin                                                                    | ie Guide                                                          |                                                                                                   |                                                                          |                                                       |                             |
| Requestor Details                                                                                                    | Client Name : Testing Comp                                                                                                    | pany                                                                                                | Effectiv<br>Expiry                                                                                                   | ve Date<br>Date :                                              | : 2011<br>2011                                                           | L-11-01<br>L-11-03                                                |                                                                                                   |                                                                          |                                                       |                             |
| Permit Details                                                                                                    | Address : 1838 RASPBERF<br>VICTORIA BC V                                                                                                    | RY ROW<br>/8N 6K3                                                                                   |                                                                                                    |                                                                |                                                                          |                                                                   |                                                                                                   |                                                                          |                                                       |                             |
| Vehicle<br>Configuration/Axle                                                                                                    | Delivery Method : E-mail<br>Contact E-Mail : online quide                                                                                                    | a@aov bo                                                                                            | <b>C</b> 2                                                                                                    | Phone                                                          | .#: 1                                                                    | 11-222-3                                                          | 333                                                                                               |                                                                          |                                                       |                             |
| Spacing Details<br>Trip Details                                                                                                    | Commodity : COMPRESSOR                                                                                                    | -00000-00                                                                                           |                                                                                                    |                                                                |                                                                          |                                                                   |                                                                                                   |                                                                          |                                                       |                             |
| Application                                                                                                    | Commodity Description : Ga                                                                                                    | s Compre                                                                                            | essor                                                                                                    |                                                                |                                                                          |                                                                   |                                                                                                   |                                                                          |                                                       |                             |
| Application Submitted                                                                                                    | Jurisdiction : British Colum                                                                                                    | nbia N                                                                                              | lake :                                                                                                    |                                                                |                                                                          |                                                                   | PETERBILT                                                                                         | r                                                                        |                                                       |                             |
| Exit this e-service 🕑                                                                                                    | Year: 2001                                                                                                    | L                                                                                                   | icence                                                                                                    | d GVW/                                                         | Prorate                                                                  | e (kg) :                                                          | 63500                                                                                             |                                                                          |                                                       |                             |
|                                                                                                    | Vehicle Reference / Unit Num                                                                                                    | nber: U                                                                                             | Init 046                                                                                                    | uipment                                                        | Iraller                                                                  |                                                                   |                                                                                                   |                                                                          |                                                       |                             |
|                                                                                                    | Vehicle Configuration :                                                                                                    |                                                                                                    |                                                                                                    |                                                                |                                                                          |                                                                   |                                                                                                   |                                                                          |                                                       |                             |
|                                                                                                    |                                                                                                    | FRONT PRO                                                                                           | ECTION                                                                                                    |                                                                |                                                                          |                                                                   | REA                                                                                               | R OVERHAN                                                                | G                                                     |                             |
|                                                                                                    |                                                                                                    |                                                                                                    |                                                                                                    |                                                                |                                                                          |                                                                   |                                                                                                   |                                                                          |                                                       |                             |
|                                                                                                    |                                                                                                    | - fr                                                                                                |                                                                                                    | 0                                                              |                                                                          |                                                                   |                                                                                                   | 3                                                                        |                                                       |                             |
|                                                                                                    | ••••                                                                                                    |                                                                                                    |                                                                                                    | Υ E                                                            |                                                                          | 7                                                                 | erere                                                                                             | 9)"<br>                                                                  |                                                       |                             |
|                                                                                                    | I SP                                                                                                    | PACING                                                                                              | I SPD I                                                                                                    | OVERALL                                                        | SPACING<br>LENGTH                                                        |                                                                   | SPREAD                                                                                            | •                                                                        | -                                                     |                             |
|                                                                                                    | Axle Spacings and Weights :                                                                                                    |                                                                                                    |                                                                                                    |                                                                |                                                                          |                                                                   |                                                                                                   |                                                                          |                                                       |                             |
|                                                                                                    | Number of Axles :                                                                                                    | ۲                                                                                                   |                                                                                                    | ۲                                                              |                                                                          |                                                                   |                                                                                                   |                                                                          |                                                       |                             |
|                                                                                                    | Number of Wheels :                                                                                                    | 2                                                                                                   |                                                                                                    | 8                                                              |                                                                          | 12                                                                | -                                                                                                 |                                                                          |                                                       |                             |
|                                                                                                    | Tire Size (mm) :                                                                                                    | 279                                                                                                 |                                                                                                    | 279                                                            |                                                                          | 279                                                               | -                                                                                                 |                                                                          |                                                       |                             |
|                                                                                                    | Axle Spread (m) :                                                                                                    |                                                                                                    | 35                                                                                                    | 1.8                                                            | 5 5                                                                      | 3.7                                                               |                                                                                                   |                                                                          |                                                       |                             |
|                                                                                                    | Axle/Axle Group Weight (kg                                                                                                    | ): 5588                                                                                             | 3.5                                                                                                    | 23000                                                          | 5.5                                                                      | 29000                                                             | -                                                                                                 |                                                                          |                                                       |                             |
|                                                                                                    | Calculated Overweight (kg) : 110                                                                                                    | 088                                                                                                 |                                                                                                    |                                                                |                                                                          |                                                                   |                                                                                                   |                                                                          |                                                       |                             |
|                                                                                                    |                                                                                                    |                                                                                                    |                                                                                                    |                                                                |                                                                          |                                                                   |                                                                                                   |                                                                          |                                                       |                             |
|                                                                                                    |                                                                                                    |                                                                                                    |                                                                                                    |                                                                |                                                                          |                                                                   |                                                                                                   |                                                                          |                                                       |                             |
| Origin : Vancouver                                                                                                    | r                                                                                                    |                                                                                                    | Destir                                                                                                    | nation:                                                        |                                                                          |                                                                   |                                                                                                   | Fort N                                                                   | Velson                                                |                             |
| Highways<br>to be 1, 97, 97,                                                                                                    | 1, 97, 29, 97                                                                                                    |                                                                                                    |                                                                                                    |                                                                |                                                                          |                                                                   |                                                                                                   |                                                                          |                                                       |                             |
| travelled :<br>1. Start ou                                                                                                    | It going east on W 12th Ave toward                                                                                                    | rd Yukor                                                                                            | St. = 3                                                                                                    | 3.8 km :                                                       | 2. W 12                                                                  | th Ave b                                                          | ecomes S                                                                                          | Grandv                                                                   | iew Hwy.                                              | = 3.0 km 3.                 |
| Merge onto<br>Creek/Kan<br>Hwy N/HW                                                                                                    | o HWY-1 E/Trans Canada Hwy E.<br>mloops. = 194.0 km 5. HWY-1 ber<br>IY-97. Cariboo Hwy N is 0.1 kilom                                                                                                    | = 141./<br>comes C                                                                                  | km 4. №<br>ariboo I<br>st Lake                                                                                       | terge or<br>Hwy S/H<br>view Cr                                 | 10  HWY<br>1WY-97<br>es = 11                                             | -1 via E<br>. = 202.<br>8.5 km                                    | 7 km 6. Tu<br>7 km 6. Tu<br>7. Turn slic                                                          | n slight                                                                 | t right ont                                           | e/Cacne<br>o Cariboo<br>son |
| Specific Ave/HWY-<br>route 97/Cariboo                                                                                                    | 97/Cariboo Hwy. Carson Ave is 1<br>o Hwy. Continue to follow HWY-97                                                                                                    | .3 kilom<br>7 N. = 42                                                                               | eters pa<br>23.3 km                                                                                                  | ast Nels<br>9. Turr                                            | on St. =<br>left on                                                      | 0.6 km<br>to HWY-                                                 | 8. Turn ri<br>29/50 St. (                                                                         | ght onto<br>Continue                                                     | Front St/<br>e to follow                              | HWY-<br>HWY-29.             |
| details : HWY-29 is<br>about 0.1                                                                                                    | 0.3 kilometers past 53 St 7-ELEV<br>kilometers too far = 65.1 km 10.                                                                                                    | /EN is on<br>Turn rig                                                                               | the con<br>ht onto                                                                                                   | rner If y<br>Canyor                                            | ou are<br>Dr/HW                                                          | on HWY<br>Y-29, C                                                 | -97 N and i<br>ontinue to                                                                         | reach H<br>follow H                                                      | WY-97 S )<br>IWY-29. H                                | /ou've gone<br>WY-29 is     |
| kilometers<br>you reach                                                                                                    | z too far. = 74.1 km 11. Turn left<br>Park Frnt you've gone a little too                                                                                                    | onto Ala<br>far = 36                                                                                | ska Hw<br>58.2 km                                                                                                    | y/HWY-                                                         | 97. Alas                                                                 | ka Hwy                                                            | is just pas                                                                                       | t Tompl                                                                  | kins Fronta                                           | age Rd If                   |
| Total<br>Distance of 368                                                                                                    |                                                                                                    |                                                                                                    |                                                                                                    |                                                                |                                                                          |                                                                   |                                                                                                   |                                                                          |                                                       |                             |
|                                                                                                    |                                                                                                    |                                                                                                    |                                                                                                    |                                                                |                                                                          |                                                                   |                                                                                                   |                                                                          |                                                       |                             |
| Trip (km) :                                                                                                    |                                                                                                    |                                                                                                    |                                                                                                    |                                                                |                                                                          |                                                                   |                                                                                                   |                                                                          |                                                       |                             |
| Trip (km) :<br>Fee Summary :<br>Overweight \$157.00                                                                                                    |                                                                                                    |                                                                                                    |                                                                                                    |                                                                |                                                                          |                                                                   |                                                                                                   |                                                                          |                                                       |                             |
| Trip (km) :<br>Fee Summary :<br>Overweight \$157.00<br>Permit Fee: \$157.00<br>Bormit Conditions :                                                                                                    |                                                                                                    |                                                                                                    |                                                                                                    |                                                                |                                                                          |                                                                   |                                                                                                   |                                                                          |                                                       |                             |
| Trip (km) :<br>Fee Summary :<br>Overweight \$157.00<br>Permit Fee: \$157.00<br>Permit Conditions :<br>You must confirm that you<br>under the arcmit                                                                                                    | I have read each condition and th                                                                                                    | iat you w                                                                                           | rill prov                                                                                                    | ide a co                                                       | py of e                                                                  | ach con                                                           | dition to all                                                                                     | person                                                                   | s who will                                            | be driving                  |
| Trip (km) :<br>Fee Summary :<br>Overweight \$157.00<br>Permit Fee: \$157.00<br>Permit Conditions :<br>You must confirm that you<br>under the permit.<br>General Permit Conditions                                                                                                    | I have read each condition and th                                                                                                    | iat you w                                                                                           | rill prov                                                                                                    | ide a co                                                       | py of e                                                                  | ach con                                                           | dition to all                                                                                     | person                                                                   | s who will                                            | be driving                  |
| Trip (km) :<br>Fee Summary :<br>Overweight \$157.00<br>Permit Fee: \$157.00<br>Permit Conditions :<br>You must confirm that you<br>under the permit.<br>General Permit Conditions                                                                                                    | ) have read each condition and th                                                                                                    | nat you w                                                                                           | rill prov                                                                                                    | ide a co                                                       | py of e                                                                  | ach con                                                           | dition to all                                                                                     | person:<br>onfirm                                                        | s who will                                            | be driving                  |
| Trip (km) :<br>Fee Summary :<br>Overweight \$157.00<br>Permit Fee: \$157.00<br>Permit Conditions :<br>You must confirm that you<br>under the permit.<br>General Permit Conditions<br>This permit application                                                                                                    | u have read each condition and th<br>( <u>MV4000)</u><br>1 <b>has exceeded one or more p</b>                                                                                                    | nat you w<br>NO <sup>-</sup><br>policy a                                                            | rill prov<br>TE !!<br>Ilowan                                                                                         | ide a co<br>ces an                                             | py of e<br>d will n                                                      | ach cond                                                          | dition to all                                                                                     | person<br>onfirm<br>ine.                                                 | s who will                                            | be driving                  |
| Trip (km) :<br>Fee Summary :<br>Overweight \$157.00<br>Permit Fee: \$157.00<br>Permit Conditions :<br>You must confirm that you<br>under the permit.<br>General Permit Conditions<br>This permit application<br>If you continue, the permit                                                                                                    | ) have read each condition and th<br>(MV4000)<br>has exceeded one or more p<br>irmit application will be subm                                                                                                    | NO<br>NO<br>policy a<br>itted an                                                                    | rill prov<br>FE !!<br>Ilowan<br>Id revie                                                                             | ide a co<br>ces an<br>ewed b                                   | py of e<br>d will n<br>y the t                                           | ach con<br>ot be is<br>3C Prov                                    | dition to all                                                                                     | person<br>onfirm<br>ine.<br>mit Cer                                      | s who will<br>ntre.                                   | be driving                  |
| Trip (km) :<br>Fee Summary :<br>Overweight \$157.00<br>Permit Conditions :<br>You must confirm that you<br>under the permit.<br>General Permit Conditions<br>This permit application<br>If you continue, the per-<br>Agreement                                                                                                    | u have read each condition and th<br>(MV4000)<br>has exceeded one or more p<br>irmit application will be subm                                                                                                    | NO<br>Policy a<br>itted an                                                                          | rill prov<br>TE !!<br>Ilowan<br>Id revie                                                                             | ide a co<br>ces an<br>ewed b                                   | py of e<br>d will n<br>y the t                                           | ach cont<br>tot be is<br>3C Prov                                  | dition to all                                                                                     | person<br>onfirm<br>ine.<br>mit Cer                                      | s who will                                            | be driving                  |
| Trip (km) :<br>Fee Summary :<br>Overweight \$157.00<br>Permit Conditions :<br>You must confirm that you<br>under the permit.<br>General Permit Conditions<br>This permit application<br>If you continue, the per-<br>Agreement<br>Agree By choi<br>Not agree Sy choi                                                                                  | u have read each condition and th<br><u>(MV4000)</u><br><b>has exceeded one or more p</b><br><b>irmit application will be subm</b><br>osing "Agree", you are confirming<br>osing "Not agree", the permit app                                    | NO<br>policy a<br>sitted an<br>g the info                                                           | rill prov<br>TE !!<br>Ilowan<br>ormation<br>will not                                                                 | ide a co<br>ces an<br>ewed b<br>n provio<br>be save            | py of e<br>d will n<br>y the f                                           | ach conn<br>tot be is<br>3C Prov                                  | dition to all                                                                                     | person<br>onfirm<br>ine.<br>mit Cer<br>on is cor<br>assistar             | s who will<br>ntre.<br>rrect.<br>nce is req           | be driving                  |
| Trip (km):         Fee Summary:         Overweight \$157.00         Permit \$157.00         Permit Conditions:         You must confirm that you under the permit.         General Permit Conditions         This permit application         If you continue, the permit you continue, the permit of Agreement         Or Agree       By chool please | u have read each condition and th<br>(MV4000)<br>has exceeded one or more p<br>irmit application will be subm<br>osing "Agree", you are confirming<br>osing "Not agree", the permit app<br>contact the Provincial Permit Cen                    | NO<br>policy a<br>litted an<br>g the info<br>plication i<br>the by c                                | rill prov<br><b>FE !!</b><br><b>Ilowan</b><br><b>Id revi</b><br>prmation<br>will not<br>alling 1-                    | ide a co<br>ces an<br>ewed b<br>n provid<br>be save<br>-800-55 | py of e<br>d will n<br>y the f<br>led in th<br>ed or pr<br>9-9688        | ach con<br>ot be is<br>3C Prov<br>ais perm<br>ocessed<br>during r | dition to all<br>csued onli<br>incial Per<br>it applicatio<br>. If further<br>egular hou          | person<br>onfirm<br>ine.<br>mit Cer<br>on is con<br>assistan<br>rs of se | s who will<br>ntre.<br>rrect.<br>nce is req<br>rvice. | be driving                  |
| Trip (km) :<br>Fee Summary :<br>Overweight \$157.00<br>Permit Conditions :<br>You must confirm that you<br>under the permit.<br>General Permit Conditions<br>This permit application<br>If you continue, the per-<br>Agreement<br>Not agree By choin<br>Not agree By choin<br>Previous Next                                                           | a have read each condition and th<br>(MV4000)<br>has exceeded one or more p<br>irmit application will be subm<br>osing "Agree", you are confirming<br>osing "Not agree", the permit app<br>contact the Provincial Permit Cen<br>Print this page | NO<br>policy a<br>litted an<br>g the info<br>plication i<br>thre by co                              | rill prov<br><b>FE !!</b><br><b>Ilowan</b><br><b>Id revi</b><br>ormation<br>will not<br>alling 1-<br><b>Cancel F</b> | ide a co<br>ces an<br>ewed b<br>save<br>800-55<br>Permit A     | py of e<br>d will n<br>y the t<br>led in th<br>d or pr<br>9-9688<br>ppl. | ach cond<br>tot be is<br>3C Prov                                  | dition to all<br>c c<br>ssued onlin<br>incial Per<br>it application<br>. If further<br>egular hou | person<br>onfirm<br>ine.<br>mit Cen<br>on is con<br>assista<br>rs of se  | s who will<br>ntre.<br>rrect.<br>nce is requirvice.   | be driving                  |

#### **Step 9: Permit Application Submitted**

E

What happened? One or more vehicle or load dimensions and weights will need to be reviewed by the Provincial Permit Centre (PPC). Make note of the application number and print this page for reference. You must quote this to the PPC. The PPC will review your permit application within 60 minutes (or by the next service day). When the review is complete you will be notified by e-mail or by phone whether your permit application has been approved and is ready for payment. Once it has been reviewed, you will need to confirm and agree to the conditions for travel again and make your payment

If you need your permit immediately, or you have not received any communication from the PPC, call the PPC with your application number and also let them know that this is in reference to a web permit.

| BRITISH<br>COLUMBIA<br>The Best Place on Earth | BC Provincial Permit Centre (PPC)                                                                                                    | 1-800-559-                                                                                                    | 9688 (toll fr                                                                                                    | Main Index )<br>Contact Us )                                                                                                    | Help 🔞                                                                                                    |                                                                                                    |
|------------------------------------------------|----------------------------------------------------------------------------------------------------|----------------------------------------------------------------------------------------------------|----------------------------------------------------------------------------------------------------|----------------------------------------------------------------------------------------------------|----------------------------------------------------------------------------------------------------|----------------------------------------------------------------------------------------------------|
| .C. Home                                       | Permit Application Submi                                                                                                    | tted                                                                                                    |                                                                                                    | 1                                                                                                    |                                                                                                    |                                                                                                    |
| ransportation and                              | SINGLE TRID OVERWEIGHT DE                                                                                                    | PMTT                                                                                                    |                                                                                                    |                                                                                                    |                                                                                                    |                                                                                                    |
| nline Permits Home                             | WHAT HAPPENED?                                                                                                    |                                                                                                    |                                                                                                    |                                                                                                    |                                                                                                    |                                                                                                    |
| Create Oversize Permit                         |                                                                                                    |                                                                                                    |                                                                                                    |                                                                                                    |                                                                                                    |                                                                                                    |
| Application                                    | One or more vehicle or load dime                                                                                                    | nsions and w                                                                                                    | reights will r                                                                                                    | eed to be reviewe                                                                                                    | d by the Provincial P                                                                                                    | ermit Centre.                                                                                                    |
| Select Oversize Permit<br>Type                 | WHAT NEXT?                                                                                                    |                                                                                                    |                                                                                                    |                                                                                                    |                                                                                                    |                                                                                                    |
| Requestor Details                              | 1. Make a note of the applicat<br>Permit Centre.                                                                                                    | ion number,                                                                                                    | and print th                                                                                                    | s page for referen                                                                                                    | ce. You must quote t                                                                                                    | his to the Provincial                                                                                                    |
| Vehicle Details                                | <ol> <li>The Provincial Permit Centr</li> <li>When the review is completed approved is ready for payn</li> </ol>                                                                                                    | te you will be                                                                                                    | notified by                                                                                                    | e-mail or by phone                                                                                                    | e whether your pern                                                                                                    | he next service day).<br>iit application has been                                                                                                    |
| Trip Details                                   | 4. If you need your permit im<br>Centre, call the Provincial P                                                                                                    | mediately, or<br>ermit Centre                                                                                                    | r you have n<br>. You must o                                                                                                    | ot received any co<br>juste the application                                                                                                    | mmunication from t                                                                                                    | he Provincial Permit<br>ing and also let them                                                                                                    |
| Application<br>Summary/Agreement               | know that it is in reference                                                                                                    | to a web per                                                                                                    | mit.                                                                                                    |                                                                                                    |                                                                                                    |                                                                                                    |
| Application Warning                            | THIS IS NOT A PERMIT                                                                                                    |                                                                                                    |                                                                                                    |                                                                                                    |                                                                                                    |                                                                                                    |
| xit this e-service 🕟                           | Application Number : A1<br>Client No : 01:<br>Client Name : Test                                                                                                    | 10<br>2345678<br>ting Company                                                                                                    | Requ<br>Effec                                                                                                    | ested by : Online1<br>tive Date : 2011-1                                                                                                    | 1 CVSEHQ (Test7f)<br>1-01                                                                                                    |                                                                                                    |
|                                                | Address : 18<br>VI                                                                                                    | 38 RASPBERR<br>CTORIA BC VI                                                                                                    | Y ROW<br>3N 6K3                                                                                                    | y bate : 2011-1                                                                                                    | 1-03                                                                                                    |                                                                                                    |
|                                                | Delivery Method : E-mail<br>Contact E-Mail : Online1 CV255                                                                                                    | OBrox be co                                                                                                    | Phone # ·                                                                                                    | 11.222.3333                                                                                                    |                                                                                                    |                                                                                                    |
|                                                | Commodity : COMPRESSOR                                                                                                    |                                                                                                    |                                                                                                    |                                                                                                    |                                                                                                    |                                                                                                    |
|                                                | Commodity Description : Gas Co                                                                                                    | mpressor                                                                                                    |                                                                                                    | $O_{A_{A_{A_{A}}}}$                                                                                                    |                                                                                                    |                                                                                                    |
|                                                | Jurisdiction : British Columbia M                                                                                                    | ake :                                                                                                    |                                                                                                    | PETERBILT                                                                                                    |                                                                                                    |                                                                                                    |
|                                                | Plate: 123456 V<br>Year: 2001 Li                                                                                                    | (N :<br>cenced GVW                                                                                                    | /Prorate (kg                                                                                                    | 444555                                                                                                    |                                                                                                    |                                                                                                    |
|                                                | Vehicle and/or Trailer Type : Fiz<br>Reference / Unit Number : Unit Number : Unit Number : Unit Number : Unit Number : Number : Numb | xed Equipment<br>hit 046                                                                                                    | Trailer                                                                                                    |                                                                                                    |                                                                                                    |                                                                                                    |
|                                                | Vehicle Configuration :                                                                                                    |                                                                                                    | Y-                                                                                                    |                                                                                                    |                                                                                                    |                                                                                                    |
|                                                | FROM                                                                                                    | PROJEC ON                                                                                                    |                                                                                                    | REA                                                                                                    | R OVERHANG                                                                                                    |                                                                                                    |
|                                                | Axle Spacings and Weights :                                                                                                    | 901<br> 901                                                                                                    | SPICING<br>OVERALL LENGTH                                                                                                    | SPREAD                                                                                                    |                                                                                                    |                                                                                                    |
|                                                |                                                                                                    |                                                                                                    |                                                                                                    |                                                                                                    |                                                                                                    |                                                                                                    |
|                                                | Number of Axles :                                                                                                    | ۲                                                                                                    | ••                                                                                                    |                                                                                                    |                                                                                                    |                                                                                                    |
|                                                | Number of Wheels :                                                                                                    | 2                                                                                                    | 8                                                                                                    | 12                                                                                                    |                                                                                                    |                                                                                                    |
|                                                | Tire Size (mm) :                                                                                                    | 279                                                                                                    | 279                                                                                                    | 279                                                                                                    |                                                                                                    |                                                                                                    |
|                                                | Axle Spread (m) :                                                                                                    |                                                                                                    | 1.8                                                                                                    | 3.7                                                                                                    |                                                                                                    |                                                                                                    |
|                                                | Interaxle Spacing (m) :                                                                                                    | 3.5                                                                                                    |                                                                                                    | 5.5                                                                                                    |                                                                                                    |                                                                                                    |
|                                                | Axle/Axle Group Weight (kg) :<br>Calculated Overweight (kg) : 11088                                                                                                    | 5588                                                                                                    | 23000                                                                                                    | 29000                                                                                                    |                                                                                                    |                                                                                                    |
|                                                | Trip Information :                                                                                                    |                                                                                                    |                                                                                                    |                                                                                                    |                                                                                                    |                                                                                                    |
|                                                | Origin:         Vancouver           Highways         1, 97, 97, 1, 97, 29,                                                                                                    | 97                                                                                                    |                                                                                                    | Destinatio                                                                                                    | n:                                                                                                    | Fort Nelson                                                                                                    |
|                                                | travelled :<br>1. Start out going es<br>Merge onto HWY-1 E<br>Creek/Kamloops. =<br>Hwy.NHWY-97, Carlbo<br>Proute<br>details :<br>HWY-29 is 0.3 kilom<br>about 0.1 kilometers<br>just past Ruxton Avk<br>kilometers too far. =                                                                                                    | ast on W 12th<br>(/Trans Cana<br>194.0 km 5.<br>iboo Hwy N is<br>o Hwy. Carso<br>ntinue to foll<br>eters past 53<br>s too far = 65<br>o far he Rim<br>= 74.1 km 11 | Ave toward<br>da Hwy E. =<br>HWY-1 beco<br>s 0.1 kilomet<br>on Ave is 1.3<br>ow HWY-97 I<br>S t 7-ELEVE<br>5.1 km 10. T<br>is on the co<br>. Turn left of | Yukon St. = 3.8 ki<br>141.7km 4. Merge<br>mes Cariboo Hwy 5<br>ers past Lakeview<br>kilometers past ki<br>v. = 423.3 km 9. Ti<br>y is on the corner 1<br>urn right onto Cany<br>rner If you are on fi<br>to Alaska Hwy/HW | m 2. W 12th Ave bec<br>onto HWY-1 via EXT<br>S/HWY-97. = 202.7 k<br>Cres = 118.5 km 7.<br>elson St. = 0.6 km 8<br>urn left onto HWY-29<br>if you are on HWY-29<br>/on Dr/HWY-29. Con<br>Peck Ave and reach i<br>Y-97. Alaska Hwy is | omes S Grandview Hwy. = 3.0 J<br>F 170 toward Town Centre/Cach<br>turn slight right onto Caril<br>Turn slight right onto Farson<br>. Turn right onto Front St/HWY-<br>50 St. Continue to follow HWY-<br>M and reach HWY-97 S you've<br>inue to follow HWY-29. HWY-29<br>Dr Green St you've gone about<br>just past Tompkins Frontage Rd |
|                                                | you reach Park Frnt<br>Total<br>Distance of 368<br>Trip (km):                                                                                                    | you've gone                                                                                                    | a little too fa                                                                                                    | ar = 368.2 km                                                                                                    |                                                                                                    |                                                                                                    |
|                                                | Fee Summary :                                                                                                    |                                                                                                    |                                                                                                    |                                                                                                    |                                                                                                    |                                                                                                    |
|                                                | Overweight \$157.00<br>Permit Fee: \$157.00                                                                                                    |                                                                                                    |                                                                                                    |                                                                                                    |                                                                                                    |                                                                                                    |
|                                                | Home Print this page                                                                                                    |                                                                                                    |                                                                                                    |                                                                                                    |                                                                                                    |                                                                                                    |

## **Helpful Links**:

**<u>Online Permits Service Brochure</u>** http://www.cvse.ca/tps/documents/online\_permits\_brochure.pdf

Online Permits Login http://www.cvse.ca/tps/index.htm

**Online Permits System Requirements** http://www.cvse.ca/tps/tps\_requirements.htm

**Online Permits Registration Process** http://www.cvse.ca/tps/tps\_registration.htm

Provincial Permit Centre http://www.cvse.ca/permit\_centre.htm

**Online Permits Feedback** http://survey.th.gov.bc.ca/TakeSurvey.aspx?PageNumber=1&SurveyID=113

Commercial Transport Procedures Manual: http://www.cvse.ca/CTPM/index.htm